## **Como Instalar WinRAR en Windows**

**WinRAR** es la herramienta que necesita para abrir, comprimir y descomprimir descargas y ficheros adjuntos comprimidos.

Ahorre espacio y tiempo al enviar y recibir archivos a través de Internet o al realizar copias de seguridad.

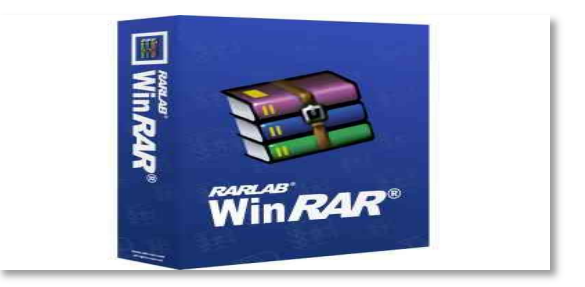

## Nota

Para actualizar el WinRAR y sustituir la versión que tiene instalada por otra más nueva no es necesario que desinstale la versión anterior, puede instalar la nueva versión directamente, incluso si ha activado su licencia.

## Navegador de preferencia: descargar e instalar WinRAR

## Siga estos pasos para instalar WinRAR mediante Navegador de preferencia.

- 1. Descargue la versión de WinRAR recomendada para su sistema operativo e idioma o vaya al área de descargas y escoja la versión de WinRAR más adecuada para sus necesidades
- 2. Acceda a la página de descarga WinRAR y haga clic en descargar WinRAR

| Inicio <mark>Descargas</mark> Comprar Sopo                                         | orte Noticias Buscar                                                           |                     |
|------------------------------------------------------------------------------------|--------------------------------------------------------------------------------|---------------------|
| Descarga gratuita recome                                                           | ndada                                                                          | Descargas           |
| rescarga gratuita recomendada                                                      |                                                                                | Descarga recomendad |
| Descarque WinPAP abora                                                             | Su sistema operativo: Windows 10 x64                                           | WinRAR              |
| WinRAR 5.90 para Windows x64<br>Español (3,17Mb)                                   | Sus idiomas preferidos: Español, Inglés                                        | Temas para WinRAR   |
|                                                                                    | Descarga recomendada: winrar-x64-590es.exe                                     | RAR                 |
|                                                                                    |                                                                                | RAR para movil      |
| ltimas descargas                                                                   |                                                                                | UnRAR               |
| WinRAR 5.90 para Windows x64 en Español<br>martes, 31 de marzo de 2020 a las 11:46 | WinRAR 5.90 para Windows en Español<br>martes, 31 de marzo de 2020 a las 11:46 | Fuentes y librerias |
| WinRAR 5.90 para Windows x64 en Catalán<br>martes, 31 de marzo de 2020 a las 11:46 | WinRAR 5.90 para Windows en Catalán<br>martes, 31 de marzo de 2020 a las 11:46 |                     |
| WinRAR 5.90 para Windows x64 en Euskera<br>martes, 31 de marzo de 2020 a las 11:46 | WinRAR 5.90 para Windows en Euskera<br>martes, 31 de marzo de 2020 a las 11:46 |                     |
| WinRAR 5.90 para Windows x64 en Gallego<br>martes, 31 de marzo de 2020 a las 11:46 | WinRAR 5.90 para Windows en Gallego<br>martes, 31 de marzo de 2020 a las 11:46 |                     |
| WinRAR 5.90 para Windows x64 en Inglés                                             | WinRAR 5.90 para Windows en Inglés                                             |                     |

3. Cuando aparezca el mensaje de descarga de archivos en la parte inferior de la ventana del navegador, haga clic en **Guardar archivo.** 

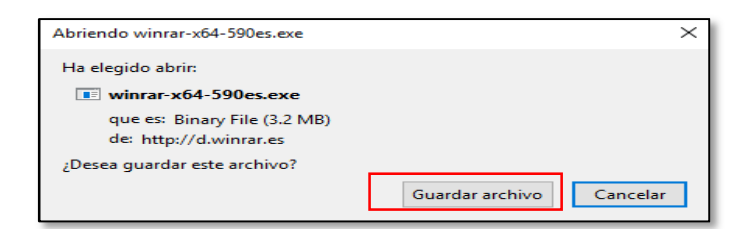

4. Pulse **Ctrl+J** para abrir la biblioteca de descargas. Cuando aparezca la ventana de la biblioteca de descargas, haga doble clic en el archivo .exe de WinRAR.

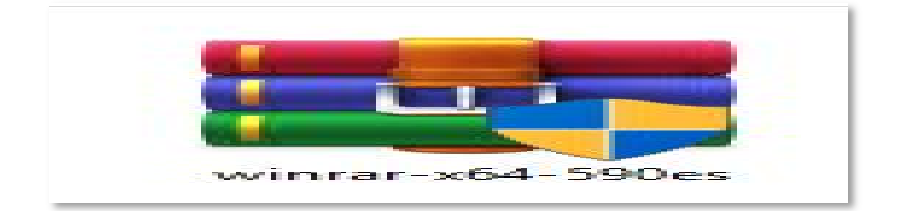

5. Si se le pide que abra el archivo ejecutable, haga clic en ejecutar.

|            | Abrir<br>Ejecutar como administrador<br>Solucionar problemas de compatibilidad<br>Anclar a Inicio |   |
|------------|---------------------------------------------------------------------------------------------------|---|
|            | Explorar con ESET Internet Security<br>Opciones avanzadas                                         | > |
|            | Compartir                                                                                         |   |
|            | Conceder acceso a                                                                                 | > |
|            | Abrir con WinRAR                                                                                  |   |
|            | Añadir al archivo                                                                                 |   |
|            | Añadir a "winrar-x64-590es.rar"                                                                   |   |
|            | Añadir y enviar por email                                                                         |   |
|            | Añadir a "winrar-x64-590es.rar" y enviar por email                                                |   |
|            | Extraer ficheros                                                                                  |   |
| winrar-x64 | Extraer aquí                                                                                      |   |
|            | Extraer en winrar-x64-590es\                                                                      |   |

6. WinRAR le mostrará la licencia de uso, por favor, léala y pulse el botón Instalar

|                                                   |                                                                                                    |                                             | □ ×                           |
|---------------------------------------------------|----------------------------------------------------------------------------------------------------|---------------------------------------------|-------------------------------|
| 💶 🚧                                               | n <sup>R</sup> AR <sup>®</sup>                                                                      | Copyrig<br>por A                            | ht © 1993-20<br>lexander Rosl |
| rpeta de destino                                  |                                                                                                    |                                             |                               |
| :\Program Files\WinR/                             | AR                                                                                                  | ~                                           | Examinar .                    |
| POR FAVOR LEA<br>SIGUIENTE ANTE<br>ACUERDO DE LIC | DETENIDAMENTE EL ACUE<br>S DE CONTINUAR CON LA I                                                    | RDO DE LICENCIA<br>INSTALACIÓN.             |                               |
| El siguiente acuer                                | do de licencia es una traducci<br>en incluido en la versión ingles<br>dados on la traducción proval | ión del acuerdo origi<br>a de WinRAR. En ca | nal,<br>aso de                |

Ahora WinRAR instalará los componentes necesarios. Si durante este proceso de instalación se produce algún error debido a que no se puede crear o reemplazar algún fichero, como por ejemplo rarext.dll, asegúrese de que no tiene ninguna instancia de WinRAR ejecutándose. Si una vez cerrado WinRAR sigue teniendo el mismo problema reinicie Windows y una vez reiniciado verifique no use el botón derecho del ratón para nada hasta finalizar la instalación de WinRAR. Si usa el botón derecho del ratón en el escritorio o en el explorador de Windows entonces es muy probable que Windows empiece a usar el componente de WinRAR que procesa los menús contextuales (rarext.dll) y no le permita sobrescribirlo durante el proceso de instalación.

7. Una vez finalizada con éxito la instalación, WinRAR le mostrara las opciones predeterminadas. Las opciones por defecto son las más recomendables en la mayoría de los casos, no las cambie si no sabe exactamente lo que hace. Pulse el botón **Aceptar** para continuar.

| Instalación de WinRAR                                                                                                    | ×                                                                                                    |  |  |  |  |
|----------------------------------------------------------------------------------------------------|----------------------------------------------------------------------------------------------------|--|--|--|--|
| Asociar WinRAR con                                                                                                    | Interfaz                                                                                                    |  |  |  |  |
| ⊠RAR ☐JAR ☑001<br>☑ZIP ☑LZ<br>☑7Z ☑LZH                                                                                                    | Añadir WinRAR al Escritorio Añadir WinRAR al Menú Inicio Crear grupo de programas WinRAR                                                                                      |  |  |  |  |
| ARJ TAR   BZ2 UUE   CAB XZ   GZ ZIPX   Cambiar todos                                                                                                    | Integración del intérprete de órdenes<br>Integrar WinRAR con el Explorador de Windows<br>Menús contextuales en cascada<br>Iconos en los menús contextuales<br>Menú contextual |  |  |  |  |
| Estas opciones controlan la integración de WinRAR con Windows. El primer grupo de<br>opciones permite escoger los tipos de archivos que WinRAR manejará. El segundo grupo<br>selecciona los sitios donde añadir enlaces al programa WinRAR. El último grupo controla la<br>integración con el explorador de Windows. La integración con el explorador proporciona<br>funciones como "Extraer" en los menús contextuales de forma que no es recomendable<br>desactivarlo.<br>Pulse el botón "Ayuda" para leer una descripción de cada opción. |                                                                                                    |  |  |  |  |
| Acepta                                                                                                    | r Ayuda                                                                                                    |  |  |  |  |

8. Ya tiene WinRAR instalado correctamente, ahora solo tiene que pulsa el botón **Listo** y ya puede empezar a usar WinRAR.

| Instalación de WinRAR                                                                                                    | $\times$ |  |  |  |  |
|----------------------------------------------------------------------------------------------------|----------|--|--|--|--|
| WinRAR se ha instalado correctamente en la carpeta<br>C: 'Program Files\WinRAR                                                                       |          |  |  |  |  |
| Use la orden "Configuración" del menú WinRAR "Opciones" para personalizarla.                                                                         |          |  |  |  |  |
| Si instala WinRAR por primera vez, por favor, no olvide consultar la ayuda en línea.                                                                 |          |  |  |  |  |
| Por favor, recuerde que WinRAR no es gratis, solo si lo compra nos permite continuar<br>mejorándolo.                                                 |          |  |  |  |  |
| Visite la página oficial de WinRAR para descargar la última versión.<br>A través de la página web también puede comprar su licencia de forma segura. |          |  |  |  |  |
| Leer la ayuda Ver licencia Comprar Página oficial                                                                                                    |          |  |  |  |  |
| jGracias por utilizar WinRAR!                                                                                                    |          |  |  |  |  |
| Listo                                                                                                    |          |  |  |  |  |